## 「個人目標・計画」の入力のお願い

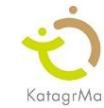

いつも園の運営にご協力いただき、ありがとうございます。KatagrMa を通じて、先生方一人一人の成長を 応援するため、「個人目標・計画」の入力をお願いします。「個人目標・計画」の内容に迷った際には、園長先生・先輩 の先生に相談してみてください。(①個人目標と達成に向けた計画の入力⇒②目標期間終了後の振り返りと入力)

## ① 個人目標と達成に向けた計画の入力

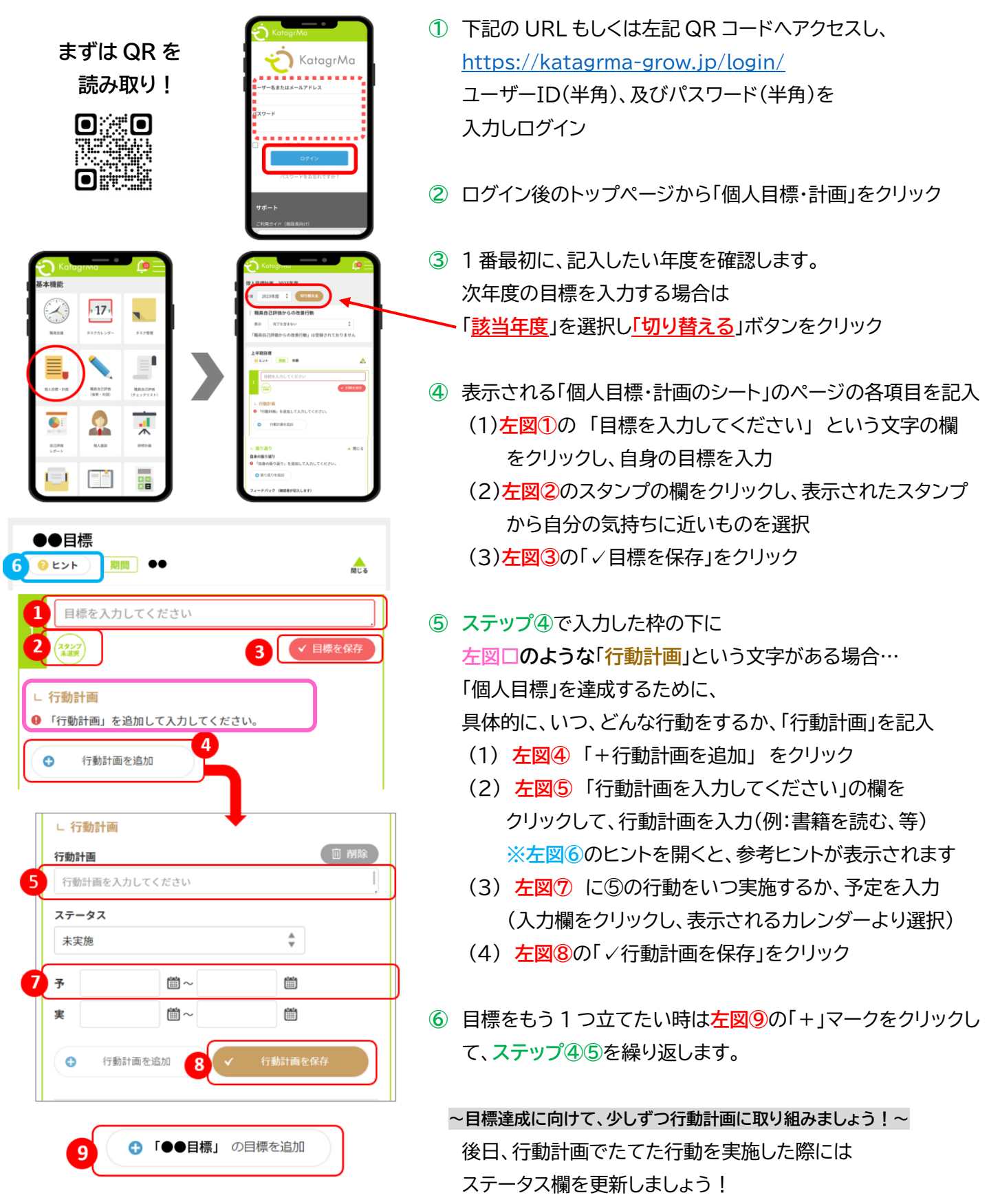

KatagrMa

## ② 目標期間終了後の振り返りと入力

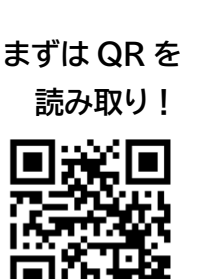

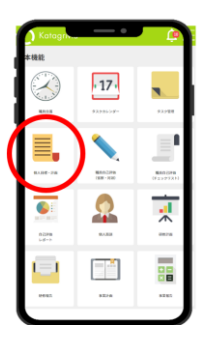

| <ul> <li>第回 1年間</li> <li>マネジメントスキルを高める</li> <li>1</li> </ul> | コーチングスキルの基礎を前く 1 2 2 5 5 5 5 5 5 5 5 5 5 5 5 5 5 5 5 5                                       |
|--------------------------------------------------------------|----------------------------------------------------------------------------------------------|
| ●「年間目標」の目標を追加                                                | <b>ステータス</b><br>完了 本 <sub>マ</sub>                                                            |
| ∟ 振り返り                                                       | → 2022-11-18 ~ 2023-01-19      ★ 2022-11-18 ~ 2022-12-19                                     |
| 自身の振り返り<br>● 「自身の振り返り」を追加して入力してください。                         | 行動計画を追加     「行動計画を追加     「行動計画を追加     」                                                      |
| ・ 振り返りを追加                                                    | <ul> <li>▲ 図じる</li> <li>自身の振り返り</li> <li>▲ 図じる</li> <li>● 「自身の振り返り」を追加して入力してください。</li> </ul> |
| フィードバック (確認者が記入します)                                          | ● 振り返りを追加                                                                                    |
| みた ・21 - Fハクショ か成人されておりません                                   | フィードバック (確認者が記入します)<br>まだ「フィードバック」が記入されておりません                                                |

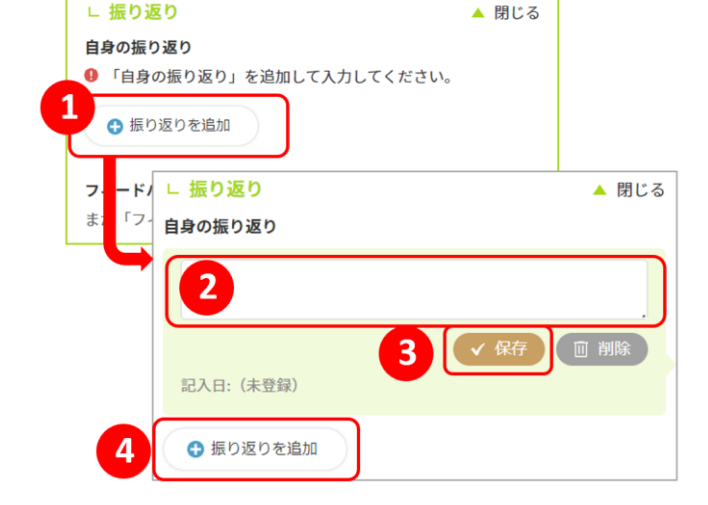

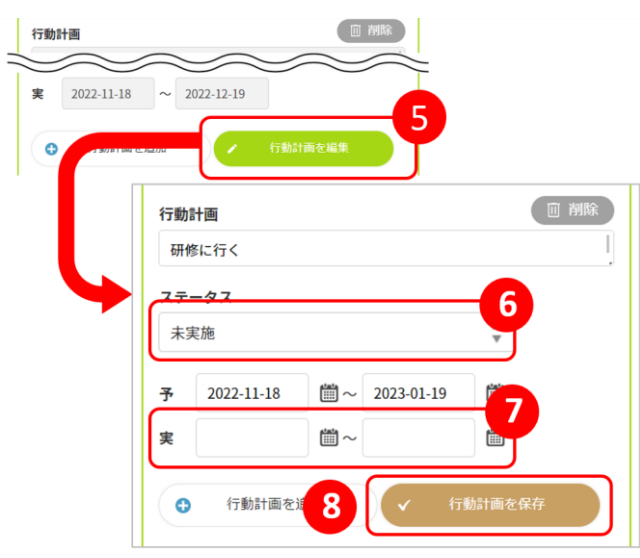

- 下記の URL もしくは左記 QR コードへアクセス https://katagrma.co.jp/login/ ユーザーID(半角)、及びパスワード(半角)を 入力しログイン。ログイン後のトップページから 「個人目標・計画」をクリックします。
- ② 目標の「自身の振り返り」 目標の、行動計画の「ステータス」「実(=実行した期間)」 目標の「自身の振り返り」を入力します。
- ③ 目標の「自身の振り返り」に 上に表示されている目標に対しての 振り返りを入力します。
  - (1) <u>た図</u>①の「<u>+振り返りを追加</u>」をクリック
  - (2) 左図2の入力欄に振り返りを入力
  - (3) <u>左図</u>③の「<u>√保存</u>」をクリック
  - (4) 振り返り欄を追加する際は左図④の「+振り返りを追加」から。

④ 自身の「行動計画」も振り返りながら入力します。

- (5) 左図ら「 🥢 行動計画を編集 」をクリック
- (6) 左図⑥「ステータス」欄をクリックして変更
- (7) 行動計画を実行できた場合は、
   <u>左図⑦「実</u>」欄に、実行した期間を入力
- (8) 左図8「 √ 行動計画を保存 」をクリック
- ⑤ 目標の「自身の振り返り」に
   目標に対する振り返りを入力します。
   手順は、④の「年間目標の振り返り」と同様です。

※確認者から、フィードバックが入力される場合もあります。 アドバイスを参考に、次回の目標設定・実行に向けて 活かしながら自身の成長につなげていきましょう!

| フィードバック (確認者が記入します) |         |
|---------------------|---------|
|                     | ARCINET |
| 記入日:2023-01-14      |         |
|                     |         |